# perspectium

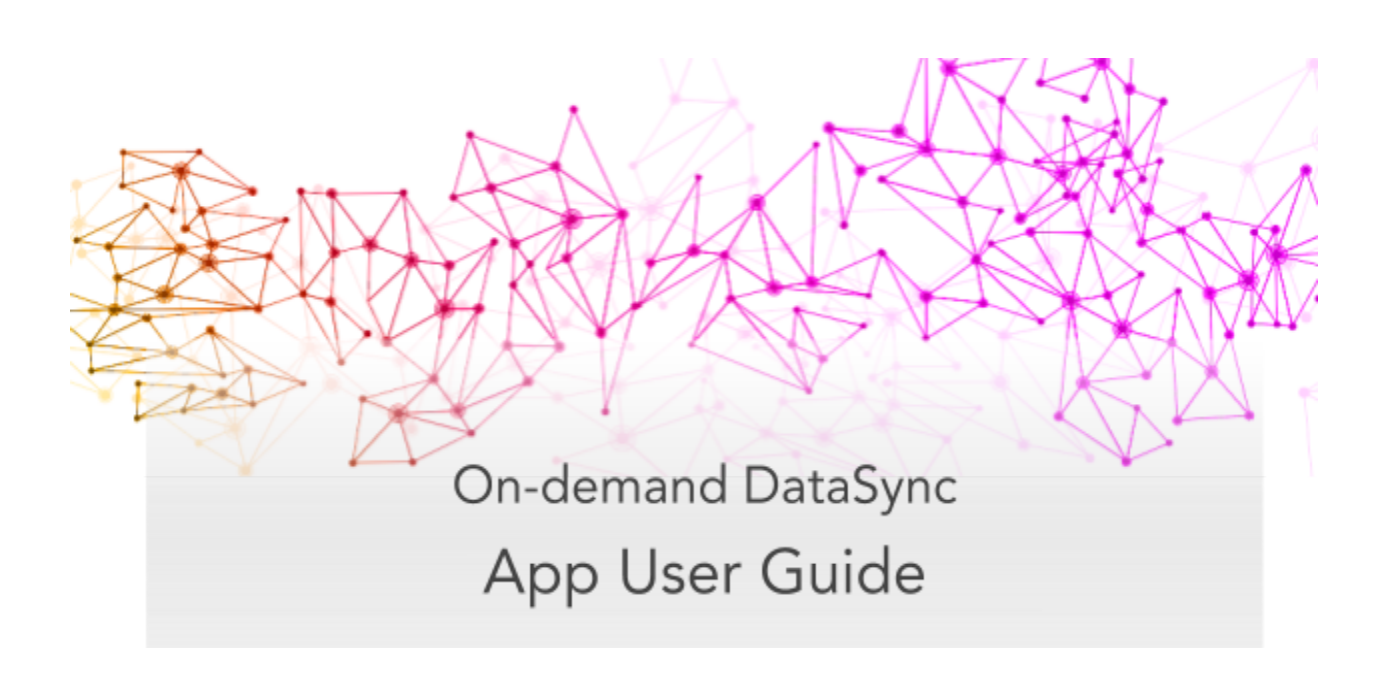

# Overview

The **Perspectium On-demand DataSync** app enables end-to-end provisioning into your AWS account via the AWS ServiceNow Catalog while automatically creating and maintaining your data schemas.

# **Initial Installation & Configuration**

# Installing the app

To install On-demand DataSync on your ServiceNow instance, follow these steps:

# 1. Activate the User Criteria Scoped API plugin

Log into your ServiceNow instance and navigate to **System Definition** > **Plugins** and search for **com.glideapp.user\_criteria.scoped.api** (User Criteria Scoped API) and click Active/Repair under Related Links. Then, click Activate. (If using a Madrid instance, click Install > Activate > Close & Reload Form.)

# 2. Navigate to Retrieved Update Sets

Navigate to **System Update Sets** > **Retrieved Update Sets** or simply type **Retrieved Update Sets** in the Filter Navigator on the upper left-hand side of the screen.

# 3. Upload the required update sets

In the resulting form, click **Import Update Set from XML** under the **Related Links** section. Upload the Perspectium for ServiceNow update set (.xml file) provided by <u>Perspectium Support</u> in the following order:

- Perspectium Master Scoped App update set
- AWS Service Catalog Connector update set
- Perspectium Incident Integration update set
- Intelligent Incidents Global Dependencies update set
- Intelligent Incidents update set

# 4. Preview the update sets

Click the name of each update set you uploaded in **Step #2**. Then, in the upper-right hand corner of the resulting form, click **Preview Update Set** for each update set.

# 5. Resolve potential errors

After Preview Update Set finishes running for an update set, close out of the pop-up and check if there are any errors or warnings. If errors or warnings have occurred, they will appear in the list at the bottom of the form under the **Update Set Preview Problems** tab. Check the box next to each error or warning and choose whether to **Accept remote update** or **Skip remote update**. To view previously configured fields and updates that may be affected for each error or warning, click **Show local field** and/or **Show local update**. For more information, see <u>preview a remote update set</u>.

# 6. Commit the update sets

Once any errors or warnings have been addressed, click **Commit Update Set** in the upper right-hand corner of the form for each update set you uploaded in **Step #2**. After Update Set Commit finishes running for an update set, close out of the pop-up.

# Setting your initial configurations

To set the initial configurations for your On-demand DataSync app, follow these steps:

# 1. Read and accept the User Agreement terms

Read through the terms of the Perspectium User Agreement (Navigate to **Perspectium > Control and Configuration > Properties > Sign Agreement** to access the User Agreement page). Then, accept the agreement terms by clicking **I Accept** at the bottom of the form.

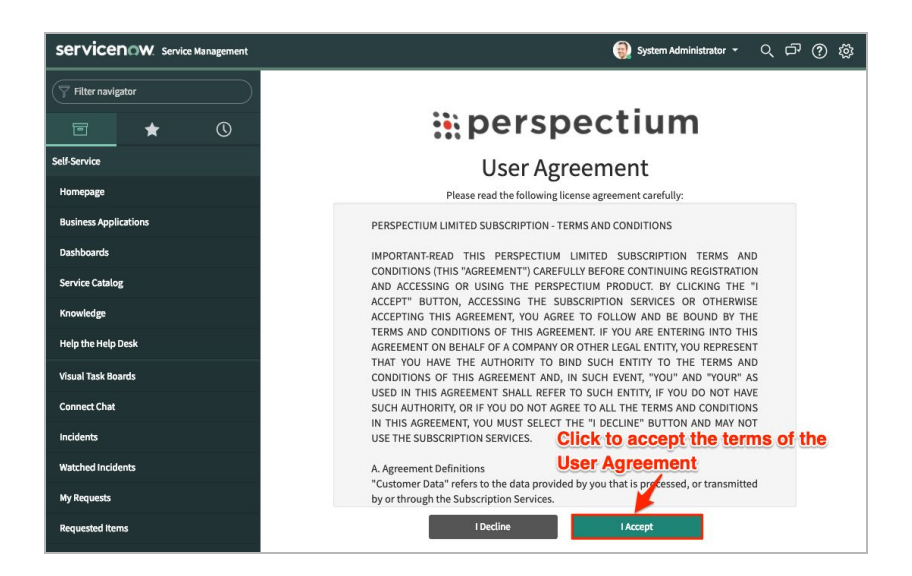

# 2. Register your Perspectium account

On the **Registration & Setup** page, you will need to register an account with Perspectium. Type your first and last name, email, username, and password in the appropriate fields.

|                     | perspectiun                                                                                                    | n |
|---------------------|----------------------------------------------------------------------------------------------------|---|
|                     | Registration & Setup                                                                                                    |   |
| Personal Informatio | 'n                                                                                                    |   |
|                     | Fill out the information below to register your<br>Perspectium account                                                                                                    |   |
| First Name*         | Abel                                                                                                    |   |
| Last Name*          | Tuter                                                                                                    |   |
| Company Name*       | Abel Tuter Company                                                                                                    |   |
| Email Address*      | admin                                                                                                    |   |
|                     | Enter avoild email<br>This email will be used for notifications regarding,<br>limits. You will be notified when your monthly<br>share/subscribe limit is approaching and when the<br>monthly limit is met |   |
| Username*           | atuter8282                                                                                                    |   |
|                     | Use a mix of 2-20 letters, numbers, and underscores                                                                                                    |   |
| Password*           | Enter a velid password<br>Use 8+ characters, including at least one uppercase<br>lettar, one lower case letter, and one special<br>character. No whitespace is allowed                                    |   |
| Confirm Password*   |                                                                                                    |   |

# 3. Enter your ServiceNow instance login info

Scroll down to the **ServiceNow** section. Type the username and password used to log into your ServiceNow instance. Then, type an encryption key of 24+ characters for Base64 encoding, AES-128 encryption, or TripleDES encryption.

|                         | Enter your ServiceNow instance login<br>information, and create an encryption key for<br>outbound data |                    |
|-------------------------|----------------------------------------------------------------------------------------------------|--------------------|
| Instance Name*          | dev61300                                                                                               |                    |
| Username*               | admin                                                                                                  | Type your          |
| Password*               |                                                                                                    | ServiceNow         |
|                         | This username and password will be used for<br>instance connection on the agent                        | login info         |
| Default Encryption Key* |                                                                                                    | Type an            |
|                         | Use 24+ characters. This encryption key will be used                                                   | encryption key for |
|                         | ServiceNow instance. Your default encryption key will                                                  | outbound data      |

# 4. Enter your agent OS and database information

Scroll down to the **Agent** section. Then, choose the operating system that your Perspectium agent will run on from the **Operating System** dropdown. Scroll down to the **Database** section. Choose the type of database, database server, port, login information, and name for the local database you will share records to.

#### 5. Set your AWS Service Catalog configurations

Before accessing the AWS Service Catalog in ServiceNow, you will need to follow the steps for **AWS Prerequisites** under **Getting Started** at <u>How to install and configure</u> <u>the AWS Service Catalog Connector for ServiceNow</u>.

**NOTE:** Do not follow steps other than those noted in the AWS Prerequisites section at the link above.

#### 6. Assign AWS Service Catalog roles to users

On the **AWS Configuration** page, choose users from the list on the left (**Available Users**) to assign AWS Service Catalog roles to.

| Servicence. Service Management |       |                                                                                                    | 🅘 System Administrator 🔹 🔍 🗗 🕐 🔅 |
|--------------------------------|-------|----------------------------------------------------------------------------------------------------|----------------------------------|
| Filter navigator               |       | • perspectiur                                                                                        | m                                |
|                                |       |                                                                                                    |                                  |
| Self-Service                   |       | AWS Configuration                                                                                    |                                  |
| Homepage                       |       | Fill out the form below to finish setting up your AWS Servic                                         | e Catalog                        |
| Business Applications          | Roles | Selec                                                                                                | ct users to assign AWS roles to  |
| Dashboards                     | Roles | Assign the AWS SC Account Admin role to the selected users below                                     |                                  |
| Service Catalog                |       | Available Users Selec                                                                                | cted Users                       |
| Knowledge                      |       | Abel Tuter [abel.tuter]<br>Abraham Lincoln [abraham.lincoln]                                         | ^                                |
| Help the Help Desk             |       | Adela Cervantsz [adela.cervantsz]<br>System Administrator [admin]<br>Aileen Mottern [aileen.mottern] | ~                                |
| Visual Task Boards             |       | Assign the AWS SC Portfolio Manager role to the selected users                                       |                                  |
| Connect Chat                   |       | below*                                                                                               | tad lieare                       |
| Incidents                      |       | Abel Tuter [abel.tuter]                                                                              |                                  |
| Watched Incidents              |       | Abraham Lincoln [abraham.lincoln]<br>Adela Cervantsz [adela.cervantsz]                               | ~                                |
|                                |       | System Administrator [admin]  Aileen Mottern [aileen.mottern]                                        | ~                                |
| My Requests                    |       |                                                                                                    |                                  |
| Requested Items                |       | Allow the selected users below to order AWS Service Catalog"<br>Available Users Selec                | cted Users                       |
| Watched Requested Items        |       | Abel Tuter [abel.tuter]                                                                              |                                  |
| My Connected Apps              |       | Abraham Lincoln [abraham.lincoln]<br>Adela Cervantsz [adela.cervantsz]                               |                                  |
| ····                           |       | System Administrator [admin]  Aileen Mottern [aileen.mottern]                                        | ~                                |
| •                              |       | · · · · ·                                                                                            |                                  |

# 7. Enter your AWS Region and Access Keys

Scroll down to the **AWS** section. From the **Region** dropdown, select the <u>region</u> <u>associated with your AWS account</u>. Then, type the **Access Key** and **Secret Access Key** associated with your AWS account. These keys can be <u>found in the Identity and</u> <u>Access Management (IAM) section</u> of your AWS account. Finally, click **Submit** at the bottom of the form.

# **Provisioning On-demand DataSync**

To sync your ServiceNow data with your AWS Relational Database Service (RDS) instance, follow these steps:

# 1. Navigate to On-demand DataSync

After following the steps for initial installation & configuration of the On-demand DataSync app, you will be redirected to ServiceNow's AWS Service Catalog connector page. On this page, click **Provision On-Demand DataSync**.

| Service Catalog > AWS Service 0                                                                                                    | atalog                                                                            |                                                                                                    |
|----------------------------------------------------------------------------------------------------|-----------------------------------------------------------------------------------|----------------------------------------------------------------------------------------------------|
| AWS Serv                                                                                                    | ice Catalog<br>AWS Service Catalog.                                               |                                                                                                    |
| Items                                                                                                    |                                                                                   |                                                                                                    |
| ■ MBS Cluster Example<br>CF for Friday<br>▼ preview                                                                                                    |                                                                                   |                                                                                                    |
| CF for Friday                                                                                                    |                                                                                   |                                                                                                    |
| <ul> <li>Provision Intelligent Incident<br/>Service Intelligence elevates service</li> <li>preview</li> <li>Service Intelligence elevates service</li> </ul> | S<br>e management - using on-demand techr<br>ce management - using on-demand tech | ology to make it faster, smarter and more automated<br>nology to make it faster, smarter and more automated.                                                                                                    |
| Olica<br>now (serveting)                                                                                                    | Mocilie<br>Lanendo<br>Both batch loa<br>Create real-tim<br>Ecological             | wisioning into your AWS account via AWS/ServiceNow Catalog<br>to load specific data sets and automatically create and maintain schema<br>d and scheduled bulk load are available<br>e data feeds for data analysis, dashboarding and BI tools<br>a input for backup and corporate governance |
| Configuration Page                                                                                                    |                                                                                   | Click here to begin the<br>On-demand DataSync                                                                                                    |
| <ul> <li>Provision On-Demand DataS</li> <li>Create On Demand AWS Data Lake</li> <li>preview</li> </ul>                                                       | /nc<br>Ready for Analytics Reporting                                              | provisioning process                                                                                                    |

# 2. Choose a table

Click the magnifying glass next to the **Table** field. Then, choose a table whose data you want to share to your AWS RDS instance.

# 3. Enter a product name

In the **Name** field, type a unique name for your On-demand DataSync product. Do not enter a previously used name for another On-demand DataSync product.

# 4. Choose a product version

In the **Product Version** section, choose a version option that you want to configure your cloud formation on.

**NOTE:** "Fluorine Test" is the only option that will work for the beta version of this app.

| Service Catalog > AWS Service Catalog > Provision On-Demand DataSync                                                                                                    | Ø | 000 | Q, Searc | h catalog                        |       |
|----------------------------------------------------------------------------------------------------|---|-----|----------|----------------------------------|-------|
| Create On Demand AWS Data Lake Ready for Analytics Reporting                                                                                                    |   |     |          | Order this item<br>Delivery time | 1 Day |
| Create On Demand AWS Data Lake Ready for Analytics Reporting                                                                                                    |   |     |          | Order Now                        |       |
|                                                                                                    |   |     |          | Add to Cart                      |       |
| Citica and launch integration from ABS Service Callela<br>Citica and launch integration from ABS Service Callela<br>- Automatically provision ARS 33 alreage for generation and big data input<br>- Automatically create and maintain schema |   |     |          | Shopping Cart<br>Empty           |       |
| Batch load and scheduled bulk load, dynamically update data lake                                                                                                    |   |     |          |                                  |       |
| Click to choose a table to share                                                                                                    |   |     |          |                                  |       |
| Configuration Page<br>* Table                                                                                                    |   |     |          |                                  |       |
| Incident Q O                                                                                                    |   |     |          |                                  |       |
| Product Name Name My,AWS,Product                                                                                                    |   |     |          |                                  |       |
| Launch Option                                                                                                    |   |     |          |                                  |       |
| (iii: Perspectium Service Intelligence<br>Rules:                                                                                                    |   |     |          |                                  |       |
| Launch as am:aws:iam::226465381217:role/SCDevConnectLaunch                                                                                                    |   |     |          |                                  |       |
| Product Version                                                                                                    |   |     |          |                                  |       |
| <ul> <li>Europium Release</li> </ul>                                                                                                    |   |     |          |                                  |       |
| Fluorine Release Candidate     Choose a product version                                                                                                    |   |     |          |                                  |       |
| G Release Alpha                                                                                                    |   |     |          |                                  |       |
| test                                                                                                    |   |     |          |                                  |       |

# 5. Choose your parameters

Select an RDS database type to provision on AWS from the **DBType** dropdown. For more information about RDS database types, see <u>Amazon Relational Database</u> <u>Service</u>. If you would like to share your data to an existing RDS instance, type the URL of the instance in the **RDSInstanceEndpoint** field. Finally, choose an RDS instance type from the **RDSInstanceType** dropdown.

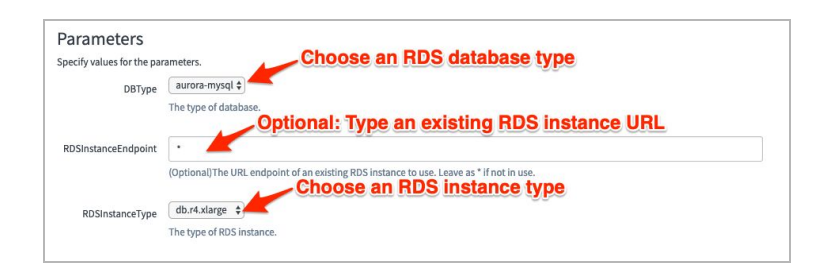

# 6. Order On-demand DataSync

Scroll up, and click **Order Now** in the top right-hand corner of the form.

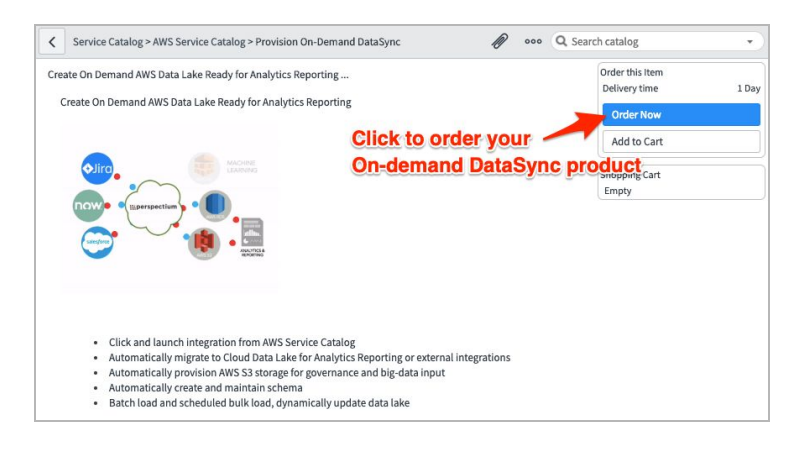

# 7. Confirm sharing of your ServiceNow data to AWS

The status of data sharing to AWS will be displayed on the following page. After the status shows as **100%**, you can browse the **Related Links** to view information about the data you have shared to AWS.

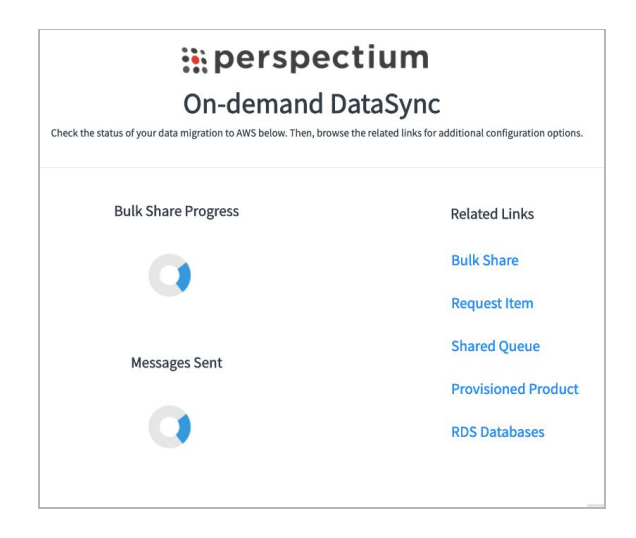

8. Share your data to a local database or analytics tool (optional)

To run analysis and reporting on the data you have synced with AWS, you can also add your AWS RDS database as a <u>connection to your MySQL client</u> or connect your RDS database as a <u>data source in Tableau</u>.